# 「文献の探し方」 検索実習 問題&解説

■ガイダンスの進め方(90分)

◆MyOPAC にログイン
◆欲しい文献の所在を探す

図書を探す: 東京大学 OPAC【例題1】、Webcat【例題2】
雑誌を探す: 東京大学 OPAC【例題3】、Webcat

◆新聞記事を探す

日本語論文を探す
日本語論文: CiNii Articles【例題4】
英語論文: Web of Science【例題5】【例題6】【例題7】、GeoRef【例題8】

◆自宅からデータベースや電子ジャーナルを利用する⇒ SSL-VPN Gateway サービス

#### ■配布資料

- ・「ネットでアカデミック」
- 検索実習 問題&解説
- ・ リーフレット「文献探しのヒント」①~④
- · Web of Science Quick Reference Card

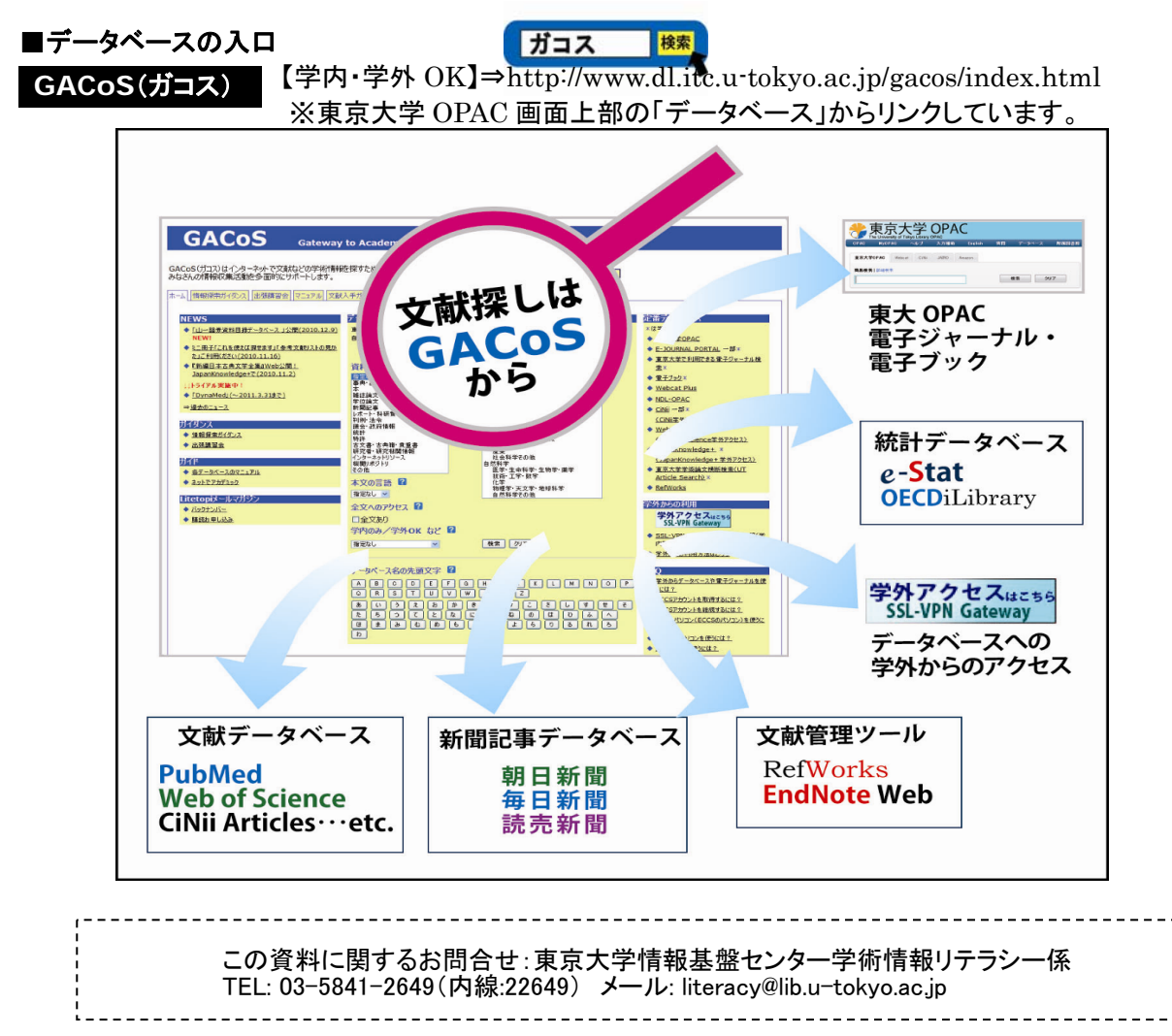

# MyOPAC にログイン

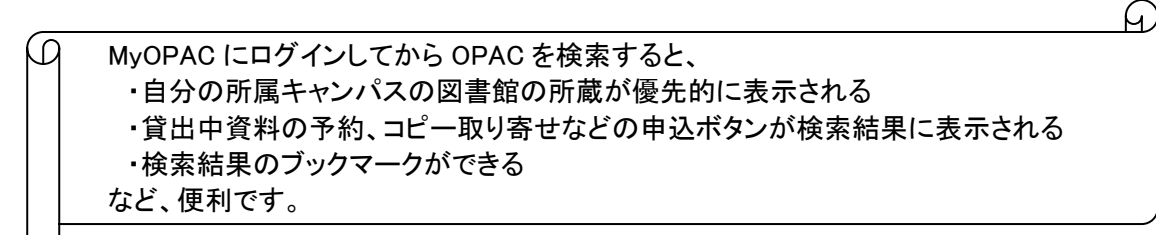

### ■MyOPAC にログインする方法

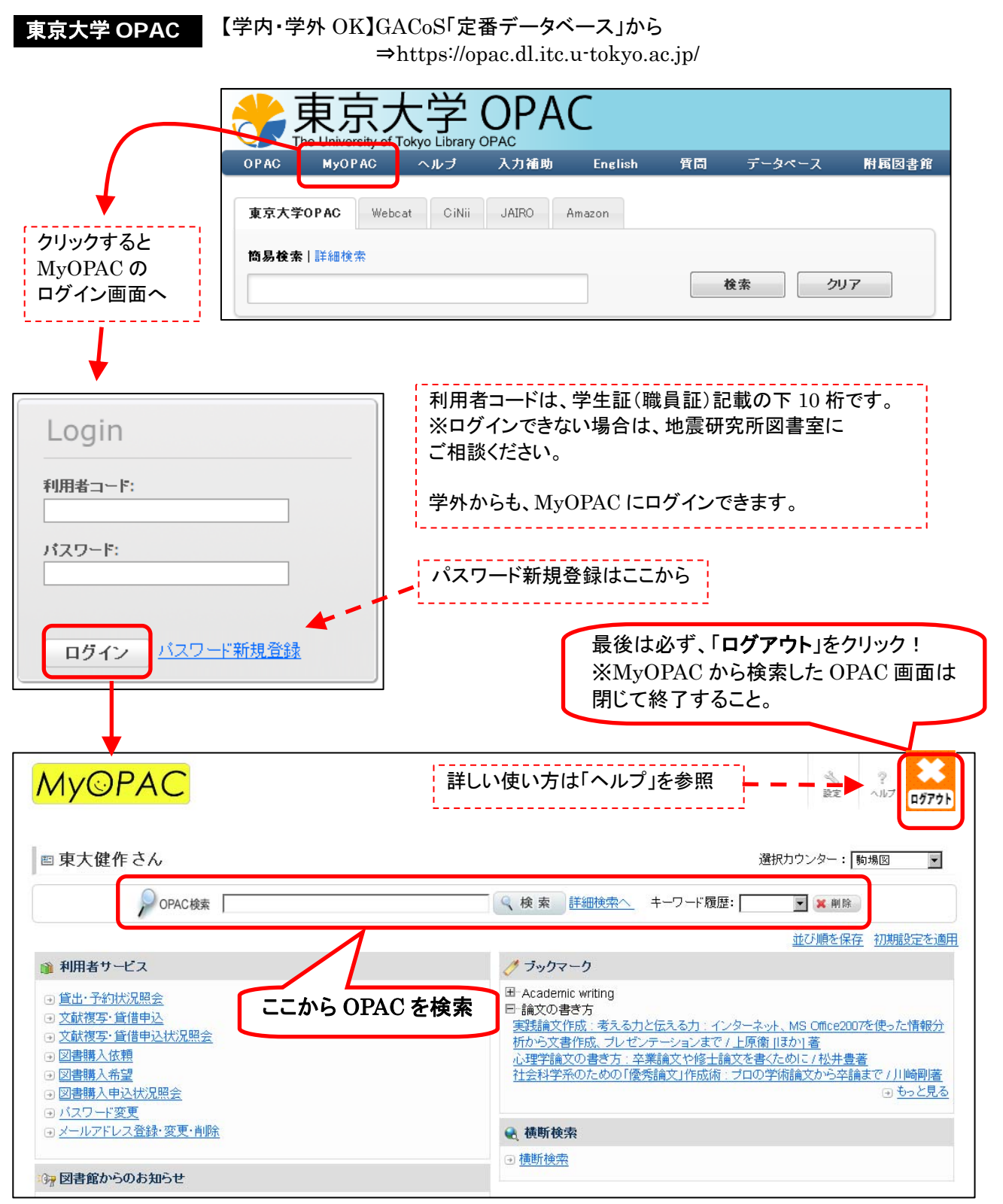

#### 引用文献リストから欲しい文献の所在を探す : 図書を探す

例題1 | 文献リストに載っている、以下の図書の所在を探す。

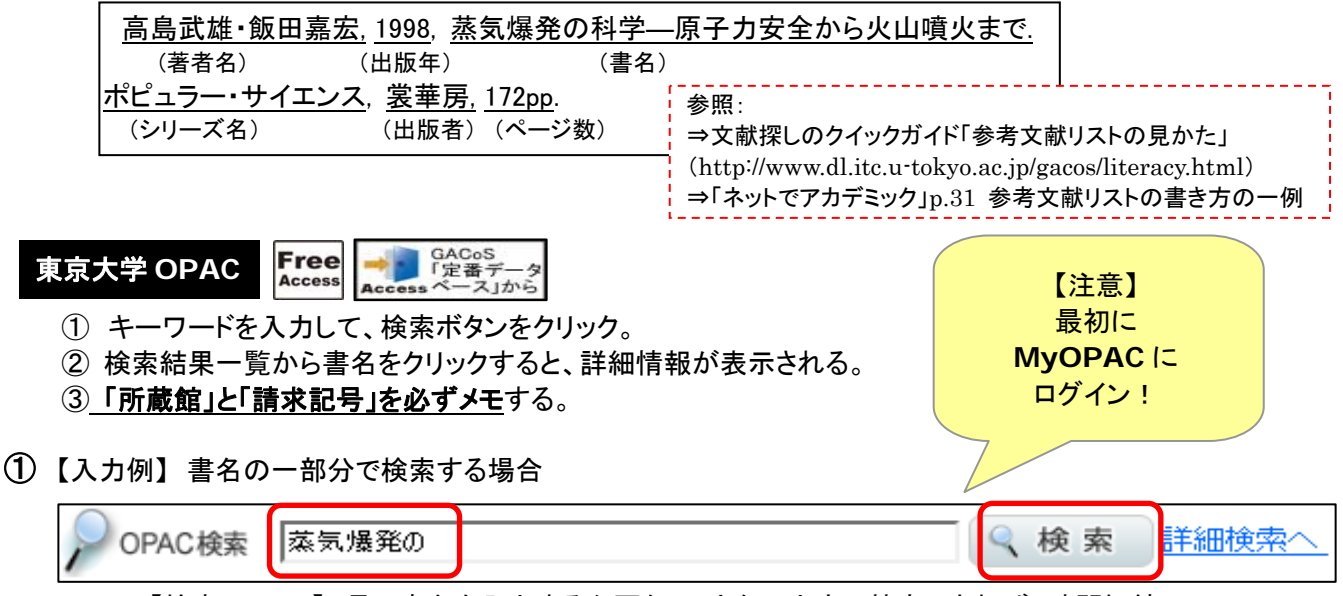

【検索のヒント】 長い書名を入力する必要なし。少ない文字で特定できれば、時間短縮に。

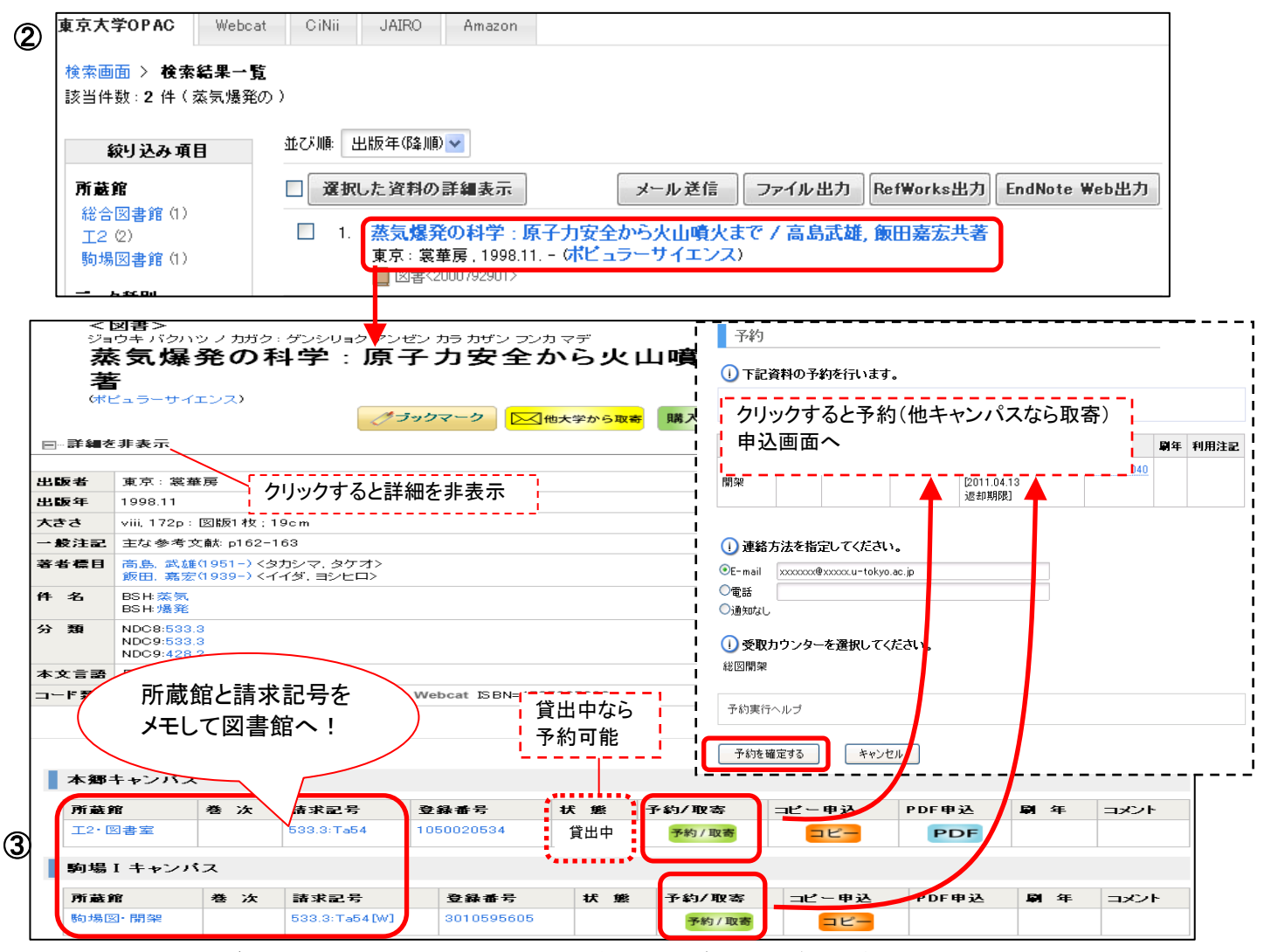

(MyOPAC にログインした状態で検索しているので、各種サービス申込ボタンが表示されている。) ※他キャンパスにあるなら取寄可能。クリックすると申込画面へ。(「コピー」「PDF」は地震研究所図書室で要申請) 例題2 文献リストに載っている、以下の図書の所在を探す。

| Gould, S. | <u>J. (1989)</u> : | Wonderful Life | , <u>W. W. Norton &amp; Company, In</u> | <u>c., New Yor</u> | <u>k, 347p</u> . |
|-----------|--------------------|----------------|-----------------------------------------|--------------------|------------------|
| (著者名)     | (出版年)              | (書名)           | (出版者)                                   | (出版地)              | (ページ数)           |

### ■東大に無かったら⇒ Webcat で全国の大学図書館にあるか探す

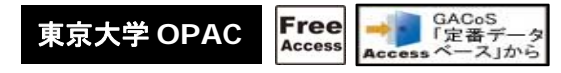

東京大学 OPAC を検索して、東大に無いとわかったら、 検索結果のタブを「Webcat」に切り替えると、全国の大学図書館の蔵書を調べることができます。

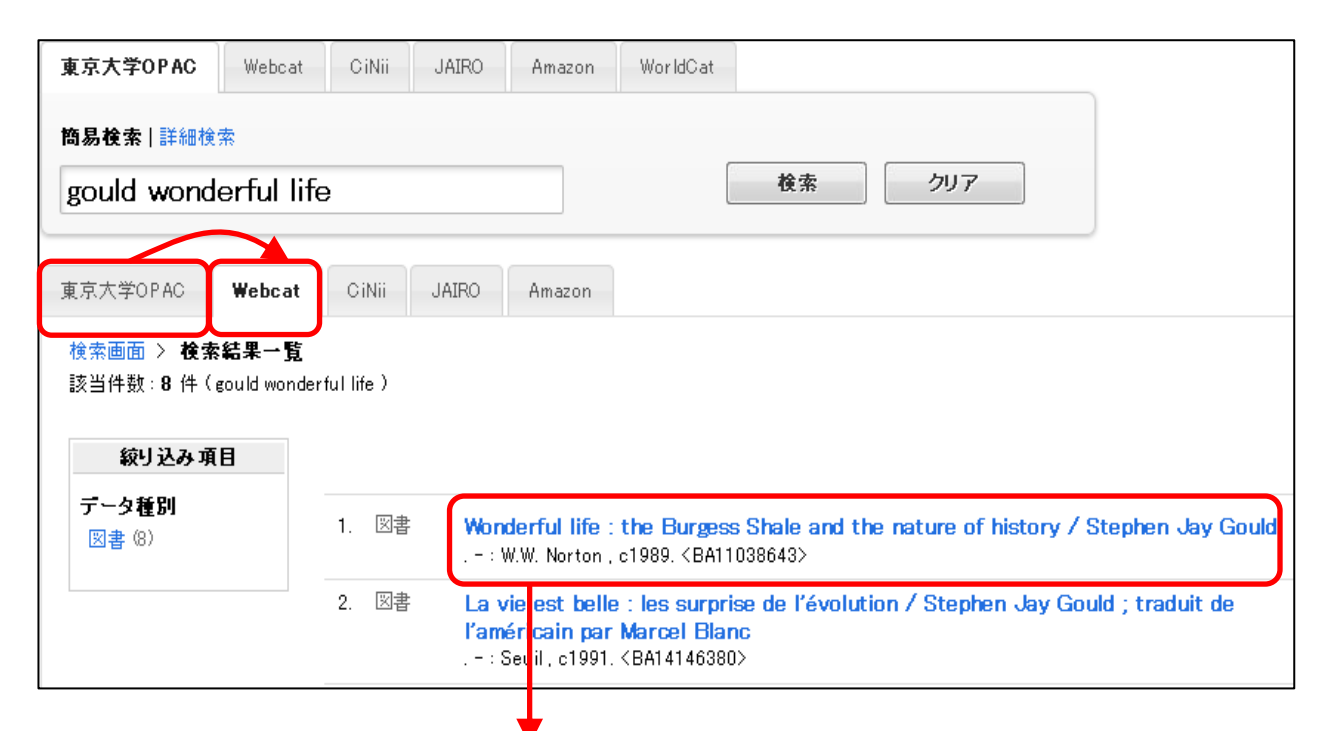

| ∦onde<br>Stephe | rful life : the Burgess Shale and th<br>an Jay Gould                                                                                                    | le nature of history /<br><i>ブラックマーク</i>          |
|-----------------|----------------------------------------------------------------------------------------------------|---------------------------------------------------|
| 出版者             | New York : W.W. Norton                                                                                                    |                                                   |
| 出版年             | c1989                                                                                                    |                                                   |
| 大きさ             | 347 p. : ill. ; 24 cm                                                                                                    |                                                   |
| 一般注記            | Bibliography: p. 325-335<br>Includes index                                                                                                    |                                                   |
| 著者標目            | *Gould, Stephen Jay, 1941-                                                                                                    |                                                   |
| 件名              | LCSH:Invertebrates, Fossil British Columbia Yoho Nat<br>LCSH:Paleontology Cambrian<br>LCSH:Paleontology British Columbia Yoho National Pa<br>LCSH:Burgess Shale (B.C.)<br>LCSH:Paleontology Philosophy<br>LCSH:Contingency (Philosophy)<br>LCSH:Yoho National Park (B.C.) | 所属部局の図書館を通して<br>他大学へ複写・借用の申込み可能。<br>クリックすると申込画面へ。 |
| 巻冊次             | ;ISBN:0393027058;価格:\$19.95(\$27.95 Can.)                                                                                                    |                                                   |
| コード類            | NCID=BA11038643                                                                                                    | ※地震研究所図書室で事前申請必要                                  |

| ľ | 所蔵館 | 配置 | 請求番号            | 登録番号      |
|---|-----|----|-----------------|-----------|
|   | 上智大 | 書庫 | QE:770:G67:1989 | 000124823 |
|   | 秋大  |    |                 | 129004115 |
| L | 帯畜大 | ×  |                 | 034747    |
| _ |     |    |                 |           |

他大学の所蔵情報

引用文献リストから欲しい文献の所在を探す :

例題3 文献リストに載っている、以下の雑誌論文を入手する。

 

 Koyaguchi, T., Scheu, B., Mitani, N.K., et.al. 2008, (著者名)
 (年)

 A fragmentation criterion for highly viscous bubbly magmas estimated from shock (論文名)

 tube experiments.
 J. Volcanol. Geoth. Res., (雑誌名)
 178(1), 58-71 (巻)(号) (ページ)

# ■Step 1: まず、東京大学 OPAC で、電子ジャーナルを探す

- ① 雑誌名を入力して、検索ボタンをクリック。
- ② 検索結果一覧で、雑誌名をクリック。(雑誌名の下に「電子ジャーナル」と表示があるものを選ぶ。)
- ③ E-JOURNAL PORTAL の画面に移る。 収録範囲に注意して、データベース名をクリック。
- ④ データベースのサイトが開く。
- ⑤ 読みたい論文を、巻号一覧から探すか、検索して探す。
- ⑥ PDF をクリックすると、論文の全文を読める。

【もっと知りたい!】 リーフレット「文献探しのヒント③ 本や 雑誌論文を入手するには?」参照

雑誌を探す

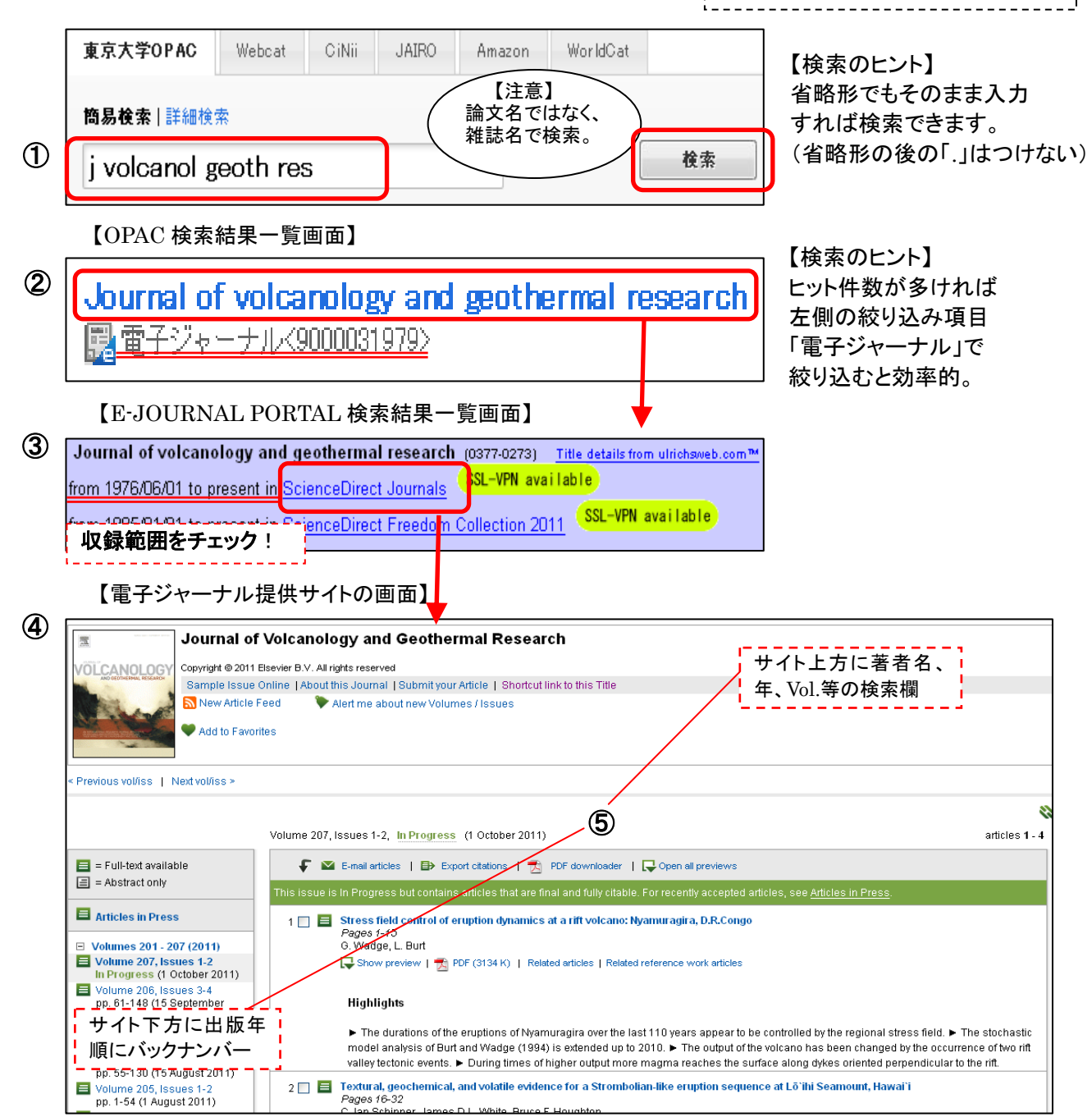

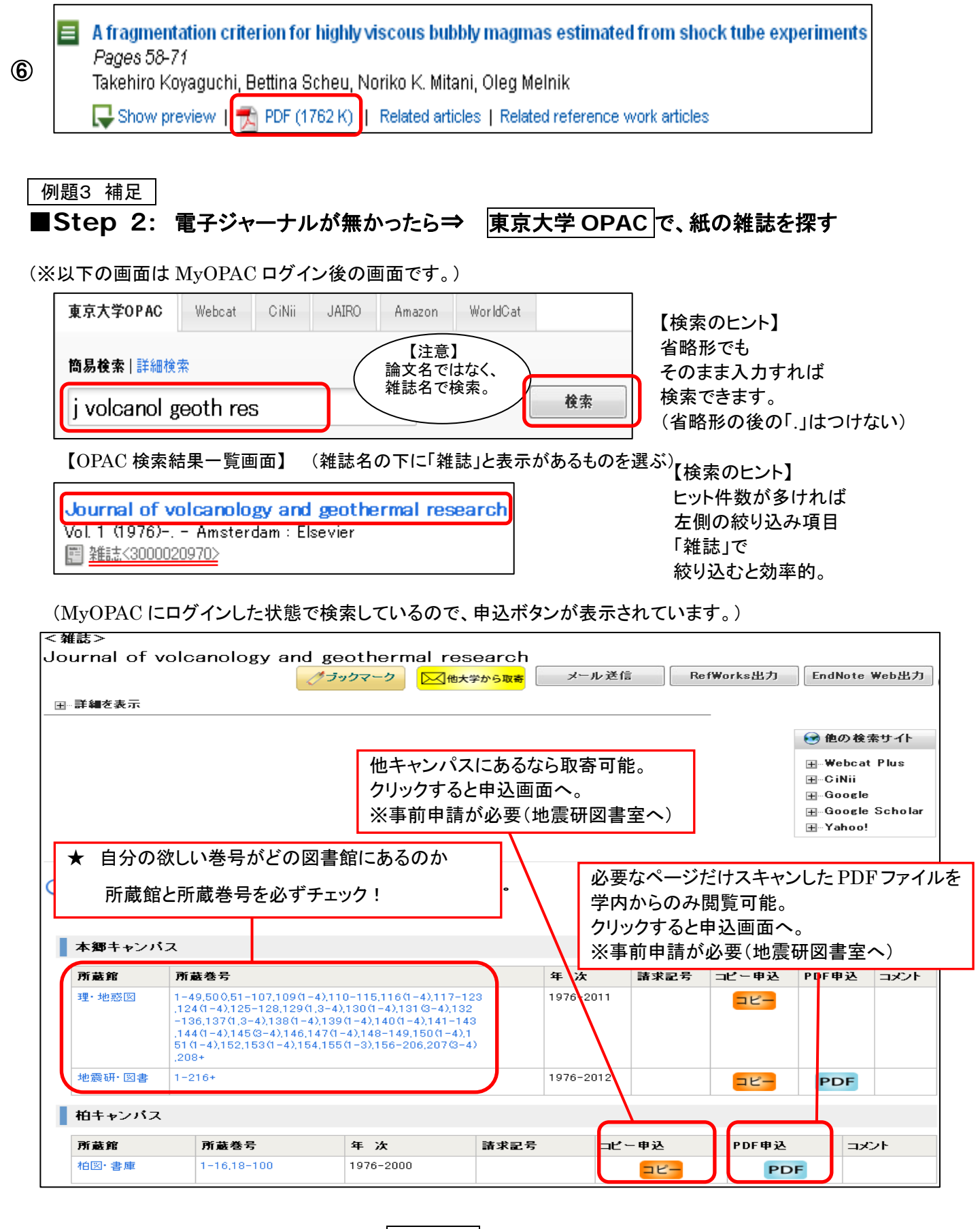

# ■Step 3: 東大に無かったら⇒ Webcat (p.4 参照)

★Webcat は検索ルールが異なり、雑誌名や単語の省略形は後ろに「\*」を付ける。 \*の前は 2 文字以上必要。

入力例: jo\* volcanol\* geoth\* res\*

#### 参考:新聞記事を探す

#### │検索例 │ 明治期の火山に関する新聞記事で、写真(または挿絵)が掲載されたものを探す。

#### ヨミダス歴史館

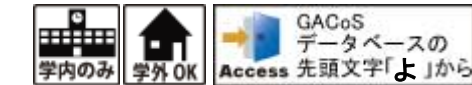

| ※通常は同時アクセス4名まで

- ①明治・大正・昭和を選択。
- ② 検索語にキーワードを入力する。 必要に応じて、対象区分、日付、広告検索、写真付き記事などの条件を設定する。
- ③ 検索ボタンをクリック。
- ④ 検索結果一覧から選んでタイトルをクリックする。(結果一覧は並び替え可能)
- ⑤ 紙面イメージが表示される。
- ⑥ 印刷範囲を指定して印刷することもできる。
- 終了時は、TOP 画面で「ログアウト」をクリックする。

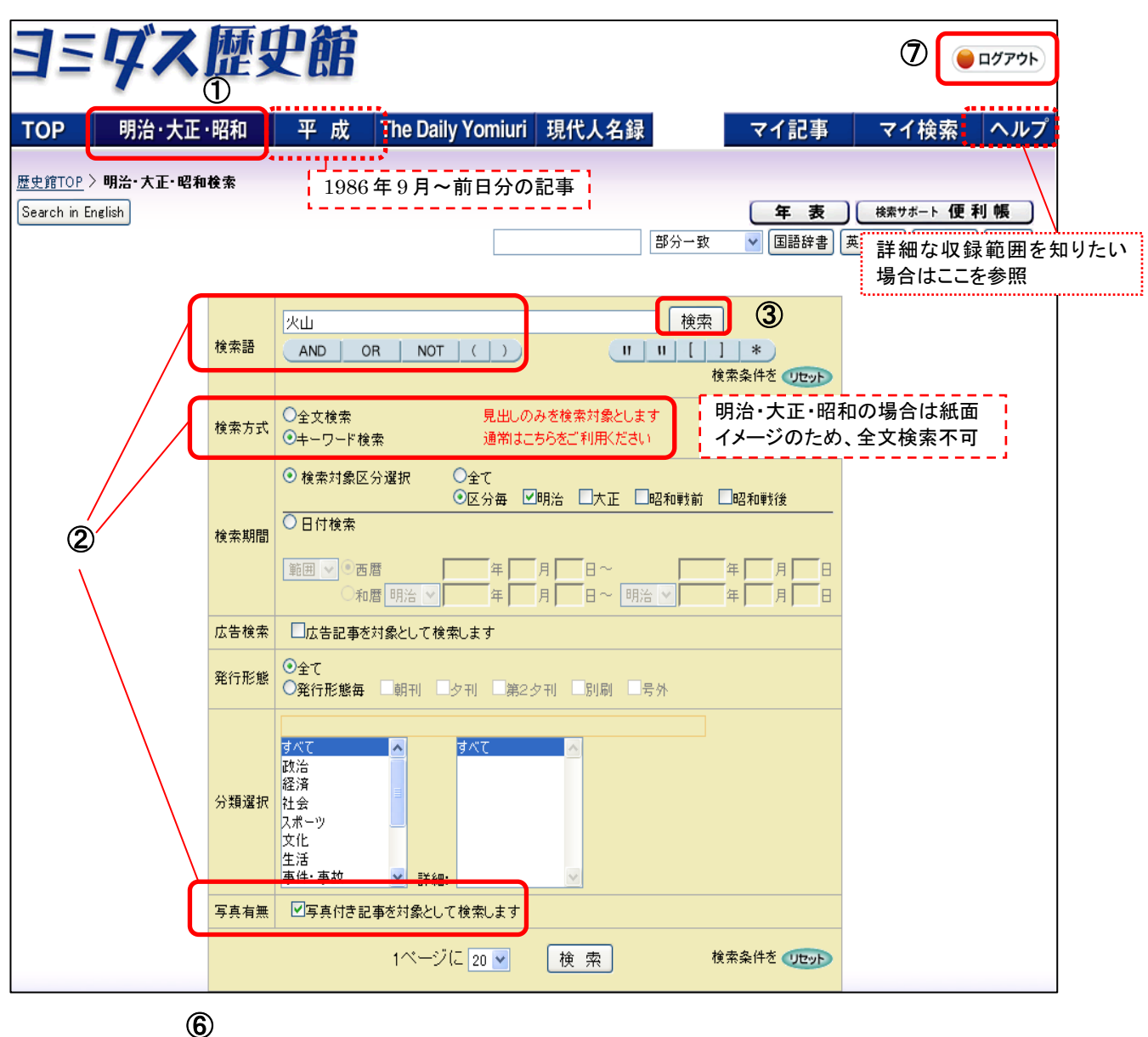

#### 【参考】その他の新聞記事データベース

#### 【国内】

### 朝日新聞オンライン記事データベース「聞蔵 II ビジュアル」

【同時アクセス4名まで】

【学内から】GACoS「あ」から⇒http://www.dl.itc.u-tokyo.ac.jp/gacos/utonly/goasahi.html 【学外から】SSL-VPN Gateway サービス(要 ECCS アカウント)⇒https://gateway.itc.u-tokyo.ac.jp/ 【内 容】 ・朝日新聞、AERA、週刊朝日の全文記事を検索・閲覧可能。

#### 毎日 News パック

【同時アクセス2名まで】

【学内から】GACoS「ま」から https://db.g-search.or.jp/wdbs10/WMNP/WMNP\_ipcu\_login.html 【学外から】SSL-VPN Gateway サービス(要 ECCS アカウント)⇒https://gateway.itc.u-tokyo.ac.jp/ 【内 容】 ・毎日新聞社の新聞記事を収録。週刊エコノミストの記事も検索・閲覧可能。

#### 【海外】

#### ProQuest News & Newspapers

【学内から】GACoS「P」から⇒http://search.proquest.com/news/ 【学外から】SSL-VPN Gateway サービス(要 ECCS アカウント)⇒https://gateway.itc.u-tokyo.ac.jp/ 【内 容】・Los Angeles Times:1985~・New York Times:1980~・Wall Street Journal:1984~・Washington Post:1987~ ほか

#### **Newspaper Source Plus**

【学内から】GACoS「N」から⇒http://search.ebscohost.com/login.aspx?authtype=ip 【学外から】SSL-VPN Gateway サービス(要 ECCS アカウント)⇒https://gateway.itc.u-tokyo.ac.jp/ 【内 容】 ・700 紙以上の新聞全文記事のほか、テレビおよびラジオのニュースを収録。

#### LexisNexis Academic

【学内から】GACoS「L」から⇒http://www.lexisnexis.com/ap/academic/?lang=ja 【学外から】SSL-VPN Gateway サービス(要 ECCS アカウント)⇒https://gateway.itc.u-tokyo.ac.jp/ 【内 容】 ・世界各国のニュース等を収録した総合情報データベース。

#### Factiva.com

【同時アクセス 3 名まで】 【学内から】GACoS「F」から⇒http://www.lib.u-tokyo.ac.jp/ext/trial/factiva/ 【学外から】SSL-VPN Gateway サービス(要 ECCS アカウント)⇒https://gateway.itc.u-tokyo.ac.jp/ 【内 容】 ・世界各国のニュース・ビジネス情報を提供。

#### Early American Newspapers, Series I

【学内から】GACoS「E」から⇒http://infoweb.newsbank.com/?db=EANX 【学外から】SSL-VPN Gateway サービス(要 ECCS アカウント)⇒https://gateway.itc.u-tokyo.ac.jp/ 【内 容】・1690-1876 年の 700 タイトルを超すアメリカの新聞記事を収録。

※新聞記事データベースの一覧を見る場合は ⇒GACoS から資料タイプ「新聞記事」で検索

テーマから雑誌論文を探す (日本語論文)

例題4 | <u>ハザードマップ</u>に関する、日本語の論文を探す。

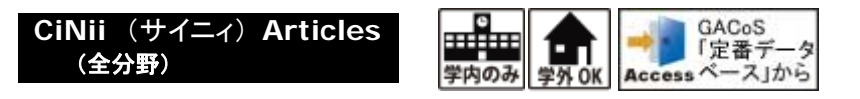

詳細検索画面で論文名の欄に、検索語を入力し、検索ボタンをクリック。
 必要に応じて、「本文あり」等にチェックを付ける。

② 検索ボタンをクリック。

- ③ 検索結果一覧から選んでタイトルをクリックする。
- ④ 詳細画面が表示される。

⑤ 本文を見るには CiNii PDF をクリック。(無ければ「UT Article Link」ボタンをクリック。)

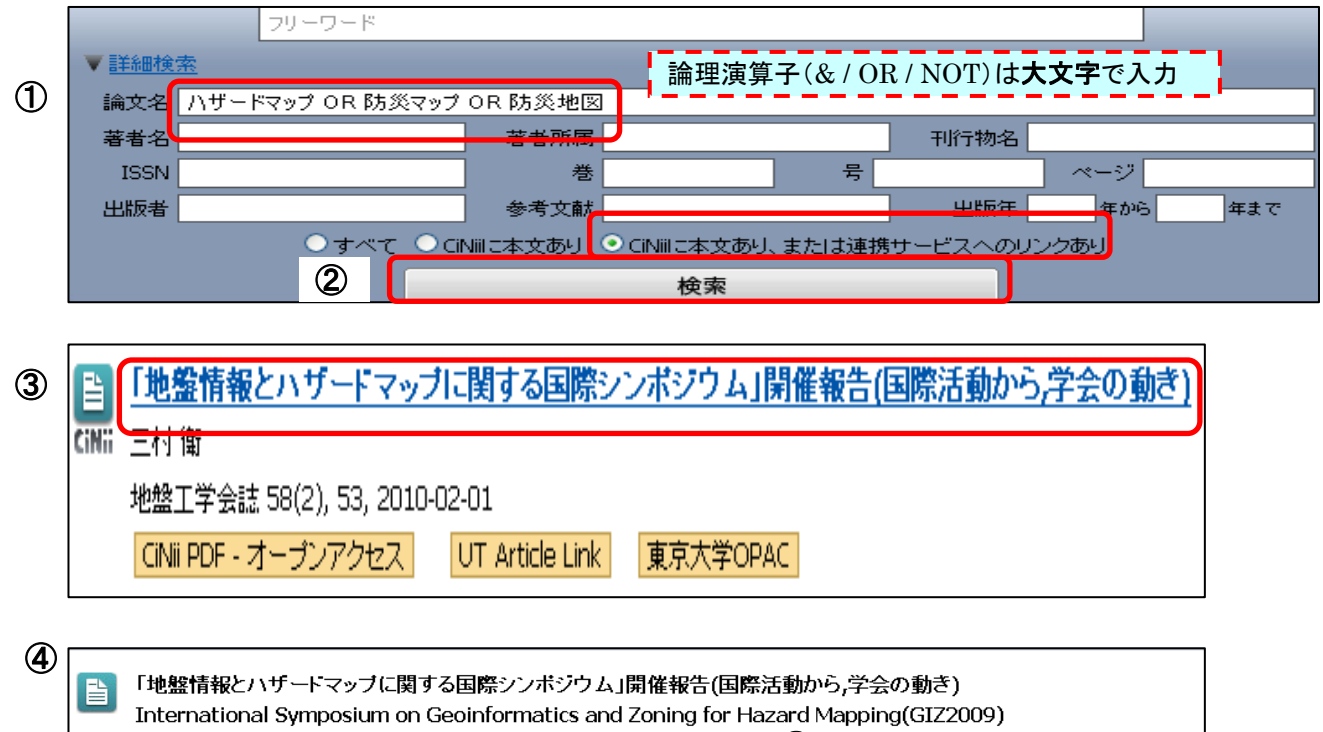

| 2 <u>三村衛</u>                                                       | 5                               |                                                                                                    |
|--------------------------------------------------------------------|---------------------------------|----------------------------------------------------------------------------------------------------|
| 本文を読む/探す                                                           |                                 | ブルビュー                                                                                                    |
| B CINII PDF CINII 論文PDF - オーブンアクセス                                 | Webcat Plus Webcat Plus刊行物·所蔵情報 | To base for data time                                                                                                    |
| UT Article Link                                                    | UT OPAC <u>東京大学OPAC</u>         | Fugging Content and the second second |
| 収録刊行物                                                              |                                 | adding to each of 2012 of the State of State of State     |
| 此盤工学会誌 [収録刊行物詳細]<br>地盤工学会誌 58(2), 53, 2010-02-01 [目次]<br>社団法人地盤工学会 |                                 |                                                                                                    |

※有料の本文を見る場合は、CiNii Articles の「サイトライセンス個人 ID」でログインし、料金を支払う。 ⇒CiNii Articles ヘルプ >ご利用区分について「サイトライセンス個人 ID でのご利用」参照。

【便利な検索テクニック】 /(スラッシュ)でくくると、完全に一致するものだけをヒットさせることができます。

/栗田敬 刊行物名 著者名 /地震

\_

### ■補 足 CiNii Articles 【本文への各種リンク表示について】 ※主なもののみ

-

全文を入手するためには有料の場合もあるため、注意が必要。

\_

| CiNii PDF - オーブンアクセス | 全文が一般に公開されている論文データ。無料で利用可能。                                                                                                    |
|----------------------|----------------------------------------------------------------------------------------------------|
| CiNii PDF - 定額アクセス可能 | 学内から無料で利用可能。<br>・SSL-VPN Gateway サービス経由で、学外からも無料利用可能。<br>・サイトライセンス個人 ID(取得は無料)でログインすれば、学外から<br>も無料で利用可能。                                   |
| CINII PDF - 有料       | 有料での利用(クレジットカードによる支払い)。サイトライセンス個人<br>ID(取得は無料)でログインすれば、より安価で利用可能。<br>・冊子体の所蔵は UT Article Link や東京大学 OPAC で確認。                              |
| CiNii PDF - 未公開      | 論文データ提供機関の意向により、刊行後、一定期間は利用不可。<br>・冊子体の所蔵は UT Article Link や東京大学 OPAC で確認。                                                                 |
| 機関リポジトリ              | 著者所属の機関リポジトリ内論文データヘリンク。<br>原則として無料で利用可能。                                                                                                   |
| UT Article Link      | 東京大学 UT Article Link ボタン。本文入手可能なアイコンが無け<br>ればこれをクリック。<br>電子ジャーナルへのリンクや、冊子体の所蔵等を確認可能。<br>参照:リーフレット「文献探しのヒント②データベースの検索結果で<br>本文へのリンクが無かったら?」 |
| 東京大学OPAC             | 東京大学 OPAC へのリンク。東大に冊子体の雑誌が所蔵されている<br>か検索可能。                                                                                                |
| CiNii Link1          | 大学や研究所等、外部機関のサイトの無料の本文へのリンク。<br>クリックすると外部サイトへ移動。                                                                                           |
| 日経BP                 | 「日経 BP 記事検索サービス」へのリンク。本サービスの利用上限を<br>超えると本文利用ができなくなるため、 <u>他の無料リンクがなく、必要</u><br><u>な記事のみを選んで</u> リンクをクリックすること。                             |
| 医中誌                  | 文献単位で医中誌 Web とリンク。<br>一部の文献については、フルテキストの閲覧が可能な場合もあり。                                                                                       |
| CrossRef             | 文献単位でオンラインジャーナルヘリンク。<br>東大で契約している電子ジャーナルの場合、無料で入手可能。                                                                                       |
| J-STAGE              | 文献単位でオンラインジャーナルヘリンク。<br>東大で契約している電子ジャーナルの場合、無料で入手可能。                                                                                       |

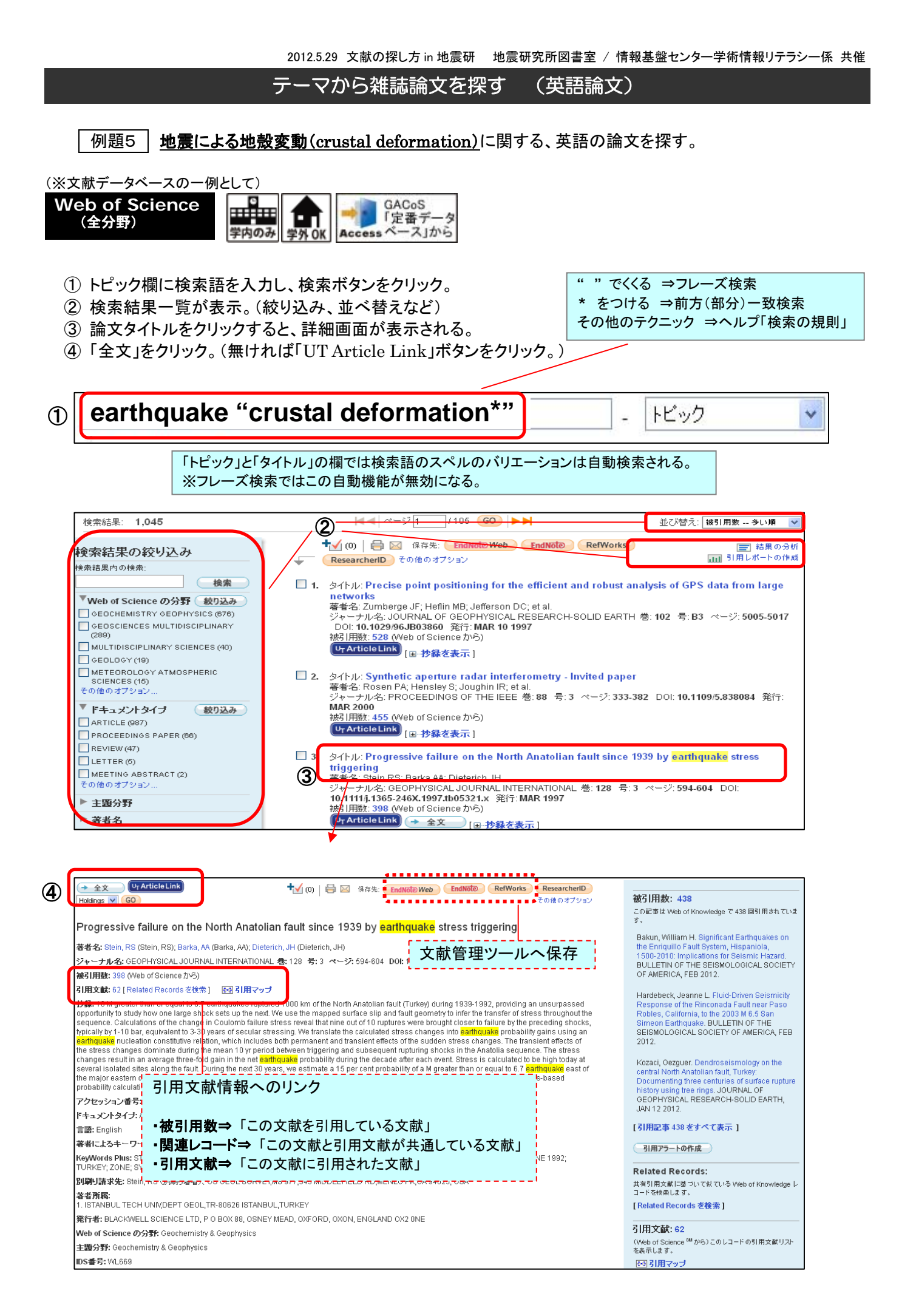

# 【補 足】 「全文」ボタンがない場合は、 UT Article Link をクリック。

| 選書·佐· Rocon PA·H                                                                                                    | perture radar interferometry - Invited                                                                                                    | l paper                                        |                                                                                                    |                                                              |
|----------------------------------------------------------------------------------------------------|----------------------------------------------------------------------------------------------------|------------------------------------------------|----------------------------------------------------------------------------------------------------|--------------------------------------------------------------|
| むむ: Nosein I A, H<br>ジャーナル名: PROCE                                                                                                    | EEDINGS OF THE IEEE 巻:88 号:3 ペー?                                                                                                    | 2: 333-382 DOI:                                | 10.1109/5.838084   発                                                                                                    | 行:                                                           |
| MAR 2000<br>成了旧版社: 455 (Areb                                                                                                    | of Science から)                                                                                                    |                                                | 【参考】<br>リーフレット「文献探                                                                                                    | レのドント②                                                       |
|                                                                                                    | 抄録を表示]                                                                                                    |                                                | データベースの検索結のリンクが無かったら?                                                                                                    | また。<br>「」                                                    |
| L L                                                                                                    |                                                                                                    | i                                              |                                                                                                    | i                                                            |
| University of Tokyo<br>Link<br>東京大学 学術論文リン:<br>お探しの論文の全文、または関<br>源へご案内します                                                                                                    | Article<br>フ<br>速のある情報<br>この画面の使い方 Learn how to use this page<br>in 2 minutes                                                                                                    | 学外アクセスはこちら<br>SSL-VPN Gateway<br>意 G           | 電子ジャーナル利用上の注<br>ACos Library Home Page                                                                                                    |                                                              |
| 論文情報 / Search Crit                                                                                                    | eria 修正して再検索 / Ref                                                                                                    | ine or alter criteria                          |                                                                                                    |                                                              |
| Article: Synthetic aper<br>Author: Rosen, P.A.<br>Journal: Proceedings o<br>ISSN: 0018-9219<br>Volume: 88<br>DOI: 10.1109/5.838<br>電子ジャーナルへのリンク<br>Coverage Range<br>1963 - present | :ure radar interferometry<br>the IEEE<br>Date: 2000<br>Issue: 3 Page: 333<br>184<br>/ Full Text via Online<br>Links to content Resource<br>Article Journal IEEE Electronic Library Online<br>Article 10.1109/5.838084 | <br> <br> <br>                                 | 電子ジャーナル~<br>Article」 ⇒論文へ<br>Journal」⇒雑誌の<br>リンク<br>Resource」⇒収録デ<br>トップ・                                                                                                    | 、のリンク<br>・直接リンク<br>トップページへ<br><sup>:</sup> ータベースの<br>ページへリンク |
| 冊子の所蔵を調べる / Se<br>論文のコピーを入手する /<br>BROWSE ▼                                                                                                    | arch OPAC (Library Catalog) <u>By ISSN / ISBN By Journal / Bo</u><br><u>Get a Photocopy 文献複写を申込む Interlibrary Loar</u>                                                                                                | <u>ok Title</u><br><u>1 Request</u>            |                                                                                                    |                                                              |
| BROWSE                                                                                                    |                                                                                                    | SIGN OUT About IEEE V                          | Jara I Terms of Iles I Foedback                                                                                                    |                                                              |
|                                                                                                    | MY SETTINGS V CART                                                                                                    | SIGN OUT About IEEE X                          | plore   Terms of Use   Feedback ?                                                                                                    |                                                              |
| ON THIS PAGE<br>Abstract<br>Index Terms<br>References<br>Cited by IEEE<br>Cited by other publishers                                                                                 | MY SETTINGS CART<br>Browse > Journals> Proceedings of the IEEE> Volume: 88 Iss<br>Synthetic aperture radar interferometry<br>Download Email Print Request<br>Permissions                                              | SIGN OUT About EEE X SUE: 3 Y Access Full Text | BROUGHT TO YOU BY<br>UNIVERSITY OF TOKYO<br>Your institute subscribes to:<br>IEEE/IET Electronic<br>Library (IEL), IBM Journal<br>of Research and<br>Development, VDE VERLAC<br>Conference Proceedings |                                                              |

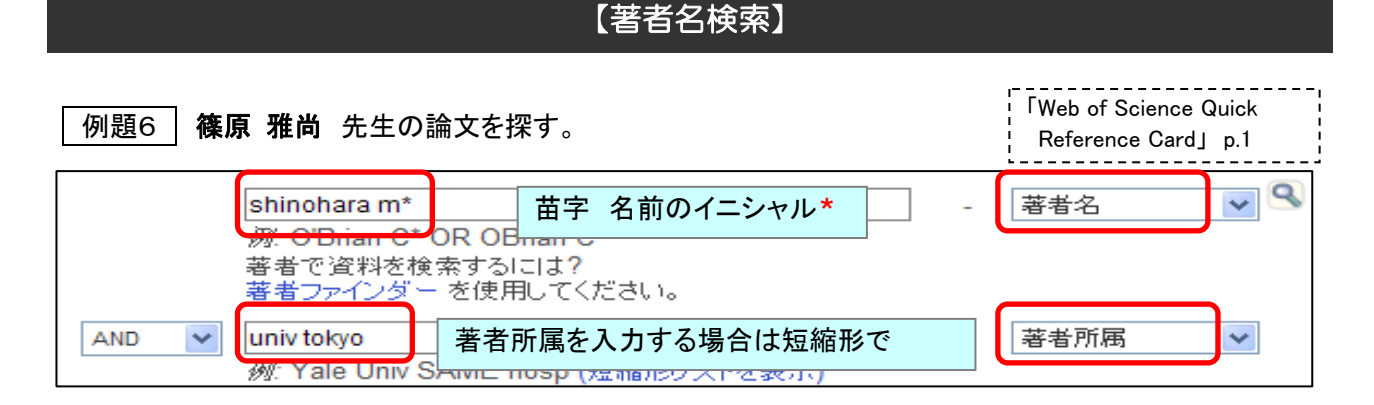

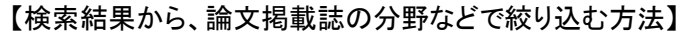

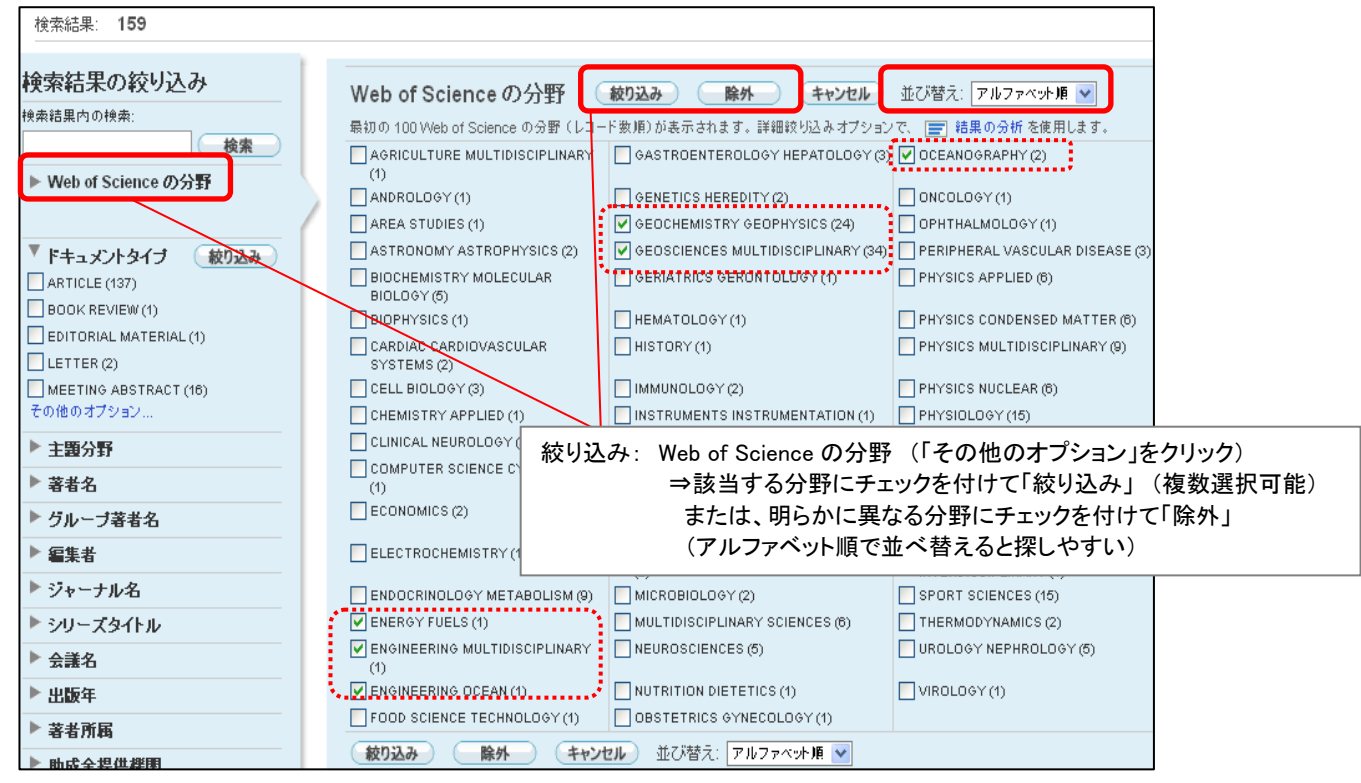

【参考】 東京大学地震研究所所属者の 2011 年に(Web of Science 収録誌に)発表された論文を調べる。

| univ tokyo same (earthquake or eri)<br>例: Yale Univ SAME hosp (短縮形リストを表示)                                                     | - 著者所属                                 |
|----------------------------------------------------------------------------------------------------|----------------------------------------|
| AND  2011  30: 2001 or 1997-1999                                                                                              | - 出版年 💙                                |
| <b>近接演算子</b> same を入れると、学部や研究所など特定可能。<br>所属機関名はデータによって様々な表記で入力されているため、モー<br>予想できる表記を or で結んで検索するほうがよい。                        | レ無くヒットさせるには                            |
| (例)火山噴火予知研究センター所属者の場合<br>①[著者所属データ]Univ Tokyo, Earthquake Res Inst, Volcano<br>⇒ヒット〇<br>②[著者所属データ]Univ Tokyo, Volcano Res Ctr | Res Ctr                                |
| ⇒ヒットしない×<br>②もヒットさせるには、次のように入力 → <u>univ tokyo same (earth</u>                                                                | quake <b>or</b> eri <b>or</b> volcano) |
| 著者所属データに univ tokyo が入っていないケースも稀にあるの <sup>-</sup><br>また、所属機関名は【論文執筆時の】所属機関となる。                                                | で、要注意。                                 |

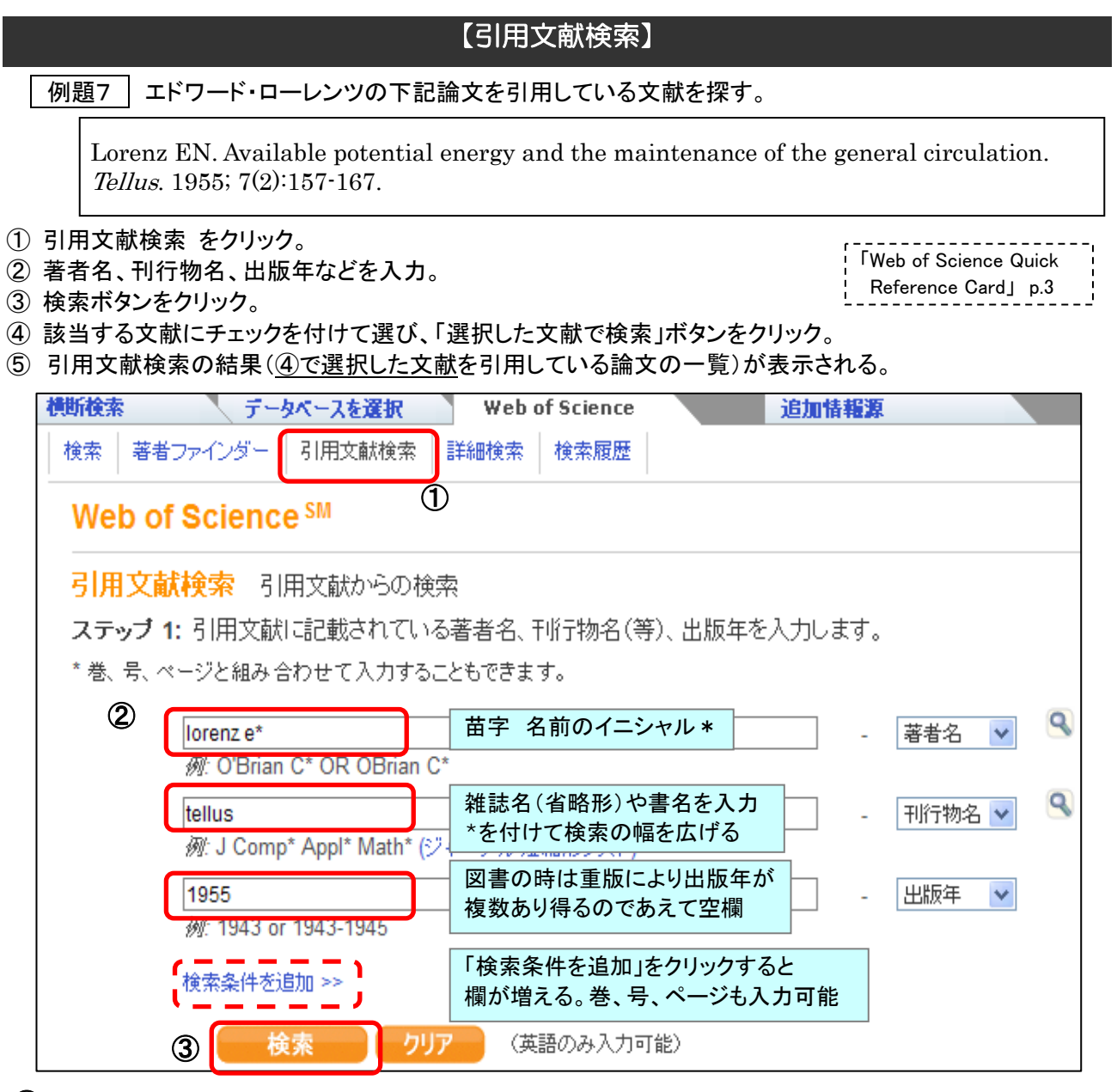

④ 【最終的な検索の前に文献の候補が表示される】

| 1文献?<br>1文献: | 索引<br>1-10/ 10 |                                    | <b> </b> • •   ~ | -ジ[ | 1     | GO       |            |                                                                              |
|--------------|----------------|------------------------------------|------------------|-----|-------|----------|------------|------------------------------------------------------------------------------|
| -            | ページを選択         | すべて選択* すべてをクリア                     | 選択したコ            | 文献で | 検索    |          |            |                                                                              |
| 用文献<br>を選択   | 著者名            | ジャー ナル・刊行物名<br>[ジャー ナルと論文のフルタイトルをお | [示] 年            | 휸   | ページ   | 論文<br>番号 | 被引用<br>数** | レコード<br>を表示                                                                  |
|              | LORENZ E       | TELLUS                             | 1955             | 7   | 57    |          | 2          |                                                                              |
|              | LORENZ EN      | TELLUS                             | 1955             | 7   |       |          | 5          |                                                                              |
|              | LORENZ EN      | TELLUS                             | 1955             | 7   | 137   |          | 1          |                                                                              |
|              | LORENZ EN      | TELLUS                             | 1955             | 7   | 155   |          | 1          |                                                                              |
|              | LORENZ EN      | TELLUS                             | 1955             | 7   | 156   |          | 1          |                                                                              |
|              | LORENZ EN      | TELLUS                             | 1955             | 7   | 158   |          | 1          |                                                                              |
|              | LORENZ EN      | TELLUS                             | 1955             | 7   | 271   |          | 5          |                                                                              |
|              | LORENZ EN      | TELLUS                             | 1955             | 7   | 31    |          | 2          |                                                                              |
|              | LORENZ EN      | TELLUS                             | 1955             | 7   | 397   |          | 1          |                                                                              |
|              | LORENZ, EN     | TELLUS                             | 1955             | 7   | 157   |          | 547        | レコードを表示<br>(表示 Web of Science)<br>レコードを表示<br>(Derwent Innovations Index で表示) |
|              |                |                                    | 引用の              | ベリニ | エーション | ンがあ      | る場合は       | 、ここに複数の候補が表示され                                                               |
|              |                |                                    | 同一文              | 献で  | あってま  | E, ZIE   | 町た人        | ことって主名の主き方が異た                                                                |

(上記の検索結果は次ページへ)

## 【検索結果の分析】

例題7・続き | **エドワード・ローレンツの論文**がどのような文献に引用されているかを分析する。

※以下は 例題7 の引用文献検索の結果画面の例 (「結果の分析」はこの画面以外でもできる)

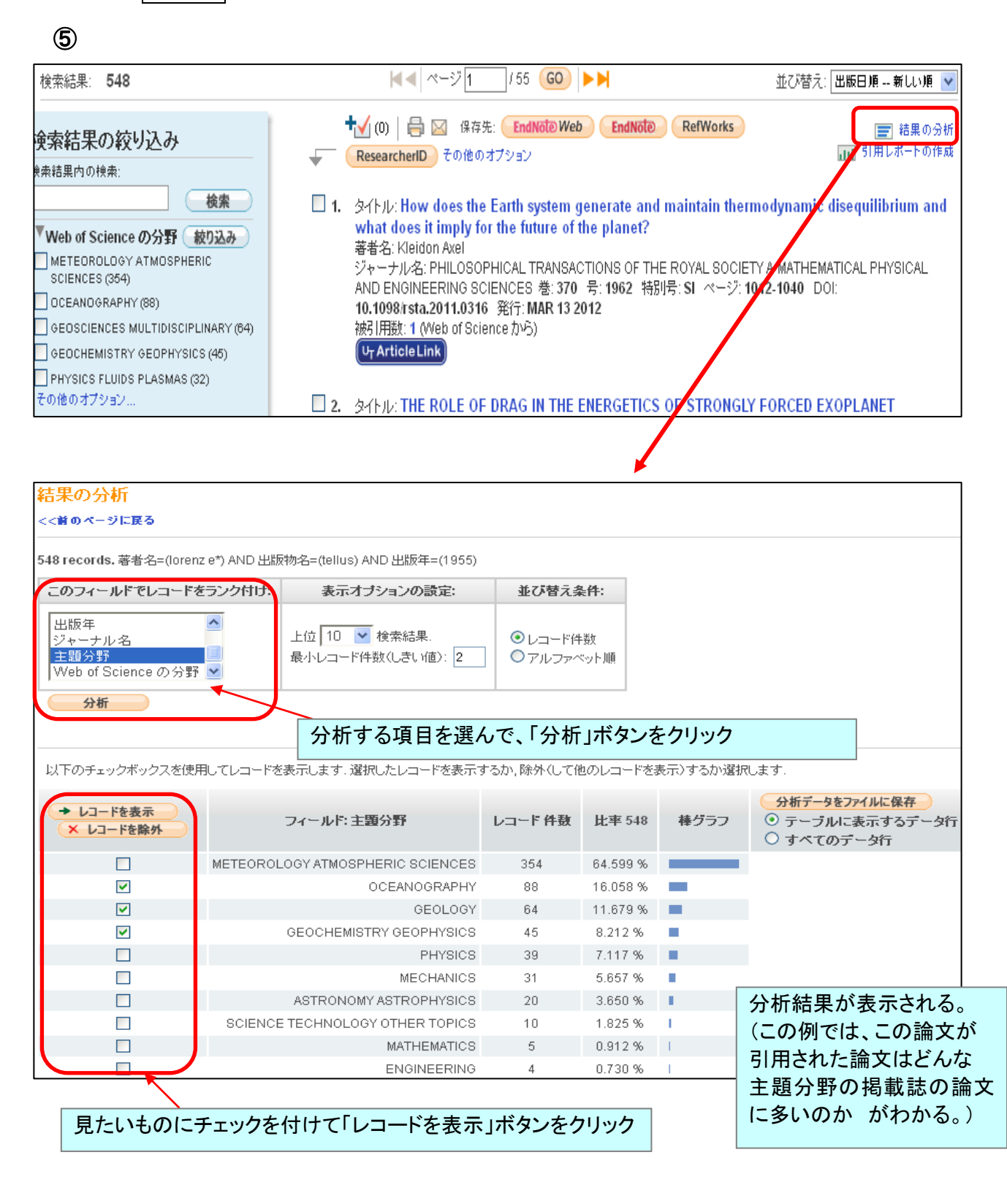

#### 【検索結果をまとめて印刷・ダウンロード等】

【検索で見つけた論文を「マークリスト」に入れておくと、最後にまとめて印刷・ダウンロード等ができる。】

| VVEt                                                                                           | R OF KNOWL                                                                                                    | -EDGE                                                                                                    | DISCOVERY STAR                                                                                                    | TS HERE                                                                                                    |                                                                                                    | THOMSON REUTE                           |
|------------------------------------------------------------------------------------------------|----------------------------------------------------------------------------------------------------|----------------------------------------------------------------------------------------------------|----------------------------------------------------------------------------------------------------|----------------------------------------------------------------------------------------------------|----------------------------------------------------------------------------------------------------|-----------------------------------------|
|                                                                                                | サイン・                                                                                                    | त्र 🚺 र∹                                                                                                    | クリスト (5) My EndNote V                                                                                                    | Neb   My ResearcherID                                                                                                    | My引用アラート   My検                                                                                             | 索履歴   ログアウト   ヘル:                       |
| 横断検                                                                                            | 索 データベースを選択                                                                                                    | R Weba                                                                                                    | of Science                                                                                                    | 追加情報源                                                                                                    |                                                                                                    |                                         |
| 検索                                                                                             | 著者ファインダー 引用文献検                                                                                                    |                                                                                                    | 検索履歴                                                                                                    |                                                                                                    |                                                                                                    |                                         |
| W                                                                                              | eb of Science <sup>s</sup> M                                                                                                    |                                                                                                    |                                                                                                    |                                                                                                    |                                                                                                    |                                         |
| << 1                                                                                           | 前のページに戻る                                                                                                    |                                                                                                    |                                                                                                    |                                                                                                    |                                                                                                    |                                         |
| 検                                                                                              | <mark>索結果</mark> 著者名=(lorenz e*) /                                                                                                    | AND 出版物名=<br>EANOGRAPHY OR<br>-タベース=SCI-EXPA                                                                                | (tellus) AND 出版年=(19<br>GEOLOGY OR GEOCHEMISTRY<br>ANDED, SSCI, A&HVI.                                                                                                    | 55)<br>GEOPHYSICS)                                                                                                    |                                                                                                    |                                         |
| 検索                                                                                             | a結果: <b>179</b>                                                                                                    |                                                                                                    | ≪−ジ1                                                                                                    | /18 GO ►►                                                                                                    | 並で                                                                                                    | び替え: 被引用数 多い順 🛛 👻                       |
| ★ 検索                                                                                           | 言結果の絞り込み                                                                                                    |                                                                                                    | +√(5) 🖨 🖂 保存的                                                                                                    | 先: EndNoto Web EndNote                                                                                                    | RefWorks                                                                                                   | ■■ 結果の分析<br>■■ 引用レポートの作成                |
| ₩<br>₩<br>₩<br>₩<br>₩<br>₩<br>₩<br>₩<br>₩<br>₩<br>₩<br>₩<br>₩<br>₩                             | 開内の検索:<br>使わのf Science の分野 較ひ込み<br>CEANOGRAPHY (88)<br>EOSCIENCES MULTIDISCIPLINARY (6<br>ETEOROLOGY ATMOSPHERIC<br>CIENCES (63)                                                                                                    | 64)                                                                                                    | Researchend Come of Come of | DN OF PLANETARY-SCALE<br>DRAZIN PG<br>. OF GEOPHYSICAL RESEARC<br>083 発行: 1961<br>icience から)                                                                                                    | DISTURBANCES FROM<br>H 巻:66 号:1 ページ:8                                                                      | I LOWER INTO UPPER                      |
| GE                                                                                             | EOCHEMISTRY GEOPHYSICS (46)<br>STRONOMY ASTROPHYSICS (11)                                                                                                    |                                                                                                    |                                                                                                    |                                                                                                    |                                                                                                    |                                         |
| その1                                                                                            | 他のオブション                                                                                                    |                                                                                                    | オール: WATER MASS<br>著者名: BRYAN K; LEWIS                                                                                                    | S MODEL OF THE WORLD (<br>S LJ                                                                                                    | OCEAN                                                                                                    |                                         |
| その1<br>マークリ、<br>ペマークリ<br>1つのデー:<br>「合計レコー<br>マークリ、                                             | 他のオブション…<br>スト(5レコード)<br>リストを終了<br>タベースからのレコードがマーク<br>-ド件数」を使用してすべてのレコ<br>ストの合計レコード件数:5                                                                                                    | リストIに含まれま<br>コードのサマリーラ                                                                                                    | 3417ル: WATER MASS<br>著者名: BRYAN K; LEWIS<br>データを出力するか、リスト                                                                                                    | S MODEL OF THE WORLD (<br>S L)<br>されているデータベースからよ                                                                                                    | ocean<br>り製品固有のデータを出                                                                                       | 力できます。                                  |
| その1<br>マークリ.<br>ペマークリ<br>1つのデー2<br>「合計レコー<br>マークリ<br>マー                                        | 他のオブション…<br>スト(5レコード)<br>リストを終了<br>タベースからのレコードがマーク<br>-ド件数」を使用してすべてのレコ<br>ストの合計レコード件数:5<br>-クリストのすべてのレコードの表<br>Science <sup>5M</sup> のレコード件数:5                                                                                                    | リストIに含まれま<br>コードのサマリーラ<br>著者名、タイトル、                                                                                         | 3417ル: WATER MASS<br>著者名: BRYAN K; LEWIS<br>データを出力するか、リスト<br>ジャーナル名、抄録、被引                                                                                                    | s MODEL OF THE WORLD (<br>S L)<br>されているデータベースからよ<br>用数を出力します。                                                                                                    | ocean<br>り製品固有のデータを出<br>文献管理ツー                                                                             | 力できます。<br>ルヘ                            |
| その1<br>マークリ.<br>ペマークリ<br>1つのデー:<br>「合計レコー<br>マークリ.<br>マークリ<br>マークリ<br>これ                       | 他のオブション…<br>スト(5レコード)<br>リストを終了<br>タペースからのレコードがマーク<br>-ド件数」を使用してすべてのレコ<br>ストの合計レコード件数:5<br>-クリストのすべてのレコードの感<br>Science <sup>544</sup> のレコード件数:5<br>いらのレコードの完全なデータを注                                                                                                    | リストIこ含まれま<br>コードのサマリーラ<br>著者名、タイトル、<br>出力します。                                                                               | <ul> <li>マイヤル: WATER MASS<br/>著者名: BRYAN K; LEWIS</li> <li>データを出力するか、リスト</li> <li>ジャーナル名、抄録、被引</li> </ul>                                                                                                    | s MODEL OF THE WORLD (<br>S 山<br>されているデータベースからよ<br>用数を出力します。                                                                                                    | ocean<br>り製品固有のデータを出<br>文献管理ツー<br>保存                                                                       | 力できます。<br>ルへ<br>×マークリストを                |
| その1<br>マークリ<br>1つのデー:<br>「合計レコー<br>マークリ<br>マークリ<br>マークリ                                        | 他のオブション… スト(5レコード) リストを終了 タベースからのレコードがマーク ド件数」を使用してすべてのレコード件数:5 ークリストのすべてのレコードの第 Science Mのレコード件数:5 いらのレコードの完全なデータを設しコードの完全なデータを設しコードの完全なデータを設しコードの完全なデータを設しコードの完全なデータを設しコードの出力 [日一出力]                                                                                                    | リストに含まれま<br>コードのサマリーラ<br>著者名、タイトル、<br>出力します。<br>コ <b>オブションを非</b>                                                            | <ul> <li>マイヤル: WATER MASS<br/>著者名: BRYAN K; LEWIS</li> <li>データを出力するか、リスト</li> <li>ジャーナル名、抄録、被引</li> <li>表示]</li> <li>ステップ 2:</li> </ul>                                                                                                    | s MODEL OF THE WORLD (<br>S 山<br>されているデータベースからよ<br>用数を出力します。<br>ステッブ 3: (文献管理)                                                                                                    | り製品固有のデータを出<br>り製品固有のデータを出<br>文献管理ツー<br>保存<br>パフトレエクスポートするに                                                | けできます。<br>ルへ<br><br><br>                |
| その1<br>マークリ<br>ペマークリ<br>1つのデー:<br>「合計レコー<br>マークリ<br>マー                                         | 他のオブション…   スト(5レコード)   リストを終了   タペースからのレコードがマーク   ド件数」を使用してすべてのレコー   ストの合計レコード件数:5   -クリストのすべてのレコードの感   Science    Science    のレコードの完全なデータを   レコードの出力   このリストのすべてのレコ   〇 このリストのすべてのレコー   〇 レコード   〇 レコード   - 「   - 「   - 「   - 「   - 「   - 「   - 「   - 「   - 「   - 「   - 「   - 「   - 「   - 「   - 「   - 「   - 「   - 「   - 「   - 「   - 「   - 「   - 「   - 「   - 「   - 「   - 「   - 「   - 「   - 「   - 「   - 「   - 「   - 「   - 「   - 「   - 「   - 「   - 「   - 「   - 「   - 「   - 「   - 「   - 「   - 「   - 「   - 「   - 「   - 「   - 「   - 「   - 「   - 「   - 「   - 「   - 「   - 「   - 「   - 「   - 「   - 「   - 「   - 「   - 「   - 「   - 「   - 「   - 「   - 「   - 「   - 「   - 「   - 「   - 「   - 「   - 「   - 「   - 「   - 「   - 「   - 「   - 「   - 「   - 「   - 「   - 「   - 「   - 「   - 「   - 「   - 「   - 「   - 「   - 「   - 「   - 「   - 「   - 「   - 「   - 「   - 「   - 「   - 「   - 「   - 「   - 「   - 「   - 「   - 「   - 「   - 「   - 「   - 「   - 「   - 「   - 「   - 「   - 「   - 「   - 「   - 「   - 「   - 「   - 「   - 「   - 「   - 「   - 「   - 「   - 」   - 」   - 」   - | リストに含まれま<br>コードのサマリーラ<br>著者名、タイトル、<br>出力します。<br>コード(最大500)<br>ード                                                            | <ul> <li>オトル: WATER MASS<br/>著者名: BRYAN K; LEWIS</li> <li>データを出力するか、リスト:</li> <li>ジャーナル名、抄録、被引</li> <li>表示 ]</li> <li>ステッブ 2:</li> <li>以下のフィールドから選<br/>択:</li> </ul>                                                                                                    | されているデータベースからよ<br>用数を出力します。<br>ステッブ3: 文献管理、<br>日本 保存先<br>ResearcherID<br>文献管理、フト向けに保                                                                                                    | り製品固有のデータを出<br>文献管理ツー<br>保存<br>リフトリエクスポートするに<br>GNOTO Web EndNota                                          | けできます。<br>ルヘ<br>(×マークリストを<br>(RefWorks) |
| その1<br>マークリ<br>1つのデー:<br>「合計レコー<br>マークリ<br>マー<br>Web of<br>これ                                  | 他のオブション…<br>スト(5レコード)<br>リストを終了<br>タベースからのレコードがマーク<br>-ド件数」を使用してすべてのレコードの東<br>ストの合計レコード件数:5<br>-クリストのすべてのレコードの東<br>Science Mのレコード件数:5<br>いらのレコードの完全なデータをお<br>レコードの出力 [□-出力]<br>ステッブ1:<br>① このリストのすべてのレコー<br>〇 レコード<br>しコード                                                                                                    | リストに含まれま<br>コードのサマリーラ<br>著者名、タイトル、<br>出力します。<br>コード(最大500)<br>ード                                                            | <ul> <li>マオトル: WATER MASS<br/>著者名: BRYAN K; LEWIS</li> <li>データを出力するか、リスト:</li> <li>ジャーナル名、抄録、被引</li> <li>表示]</li> <li>ステッブ 2:<br/>以下のフィールドから選択:</li> </ul>                                                                                                    | S MODEL OF THE WORLD (<br>S 山<br>されているデータベースからよ<br>用数を出力します。<br>ステッブ 3: 文献管理、<br>ResearcheriD<br>文献管理、フト向けに保                                                                                                    | 9<br>9<br>9<br>製品固有のデータを出<br>文献管理ツー<br>保存<br>17<br>17<br>17<br>17<br>17<br>17<br>17<br>17<br>17<br>17      | けできます。<br>ルヘ<br>マークリストを<br>RefWorks     |
| その1<br>マークリ.<br>ペマークリ<br>1つのデー:<br>「合計レコー<br>マークリ<br>マークリ<br>マークリ<br>マー                        | <ul> <li>他のオブション…</li> <li>スト(5レコード)</li> <li>マストを終了</li> <li>タペースからのレコードがマーク</li> <li>ド件数」を使用してすべてのレコードのネ</li> <li>ストの合計レコード件数:5</li> <li>-クリストのすべてのレコードの売全なデータをと</li> <li>レコードの完全なデータをと</li> <li>レコードの出力 [日-出力</li> <li>ステッブ1:</li> <li>このリストのすべてのレコー</li> <li>レコード</li> <li>レコード</li> <li>レコード</li> <li>ビ 著者/編集者</li> <li>世級条*</li> </ul>                                                                                                    | リストに含まれま<br>コードのサマリーラ<br>著者名、タイトル、<br>出力します。<br>ロード(最大500)<br>ード<br>ションを非<br>ロード(最大500)                                     | <ul> <li>マイトル: WATER MASS<br/>著者名: BRYAN K; LEWIS</li> <li>データを出力するか、リスト:</li> <li>ジャーナル名、抄録、被引</li> <li>ま示 ]</li> <li>ステッブ 2:</li> <li>以下のフィールドから選択:</li> </ul>                                                                                                    | KODEL OF THE WORLD (<br>S 山<br>されているデータベースからよ<br>用数を出力します。                                                                                                    | り製品固有のデータを出<br>文献管理ツー<br>保存<br>ワトレエクスポートするに<br>Note Web EndNote<br>保存<br>ポンサー                              | けできます。<br>アルへ<br>(×マークリストを<br>RefWorks  |
| その1<br>マークリ<br>1つのデー:<br>「合計レコー<br>マークリ<br>マークリ<br>マークリ<br>マークリ<br>マークリ<br>マークリ<br>マークリ<br>マーク | <ul> <li>他のオブション…</li> <li>スト(5レコード)</li> <li>リストを終了</li> <li>タペースからのレコードがマーク<br/>-ド件数」を使用してすべてのレコードのマーク</li> <li>ストの合計レコード件数:5</li> <li>-クリストのすべてのレコードの発生なデータをお</li> <li>レコードの完全なデータをお</li> <li>レコードの出力 [日-出力]</li> <li>ステッブ1:</li> <li>このリストのすべてのレコー</li> <li>レコード</li></ul>                                                                                                    | リストに含まれま<br>コードのサマリーラ<br>著者名、タイトル、<br>出力します。<br>コード(最大500)<br>ード<br>○ タイトル<br>□ 引用文献*<br>♡ 被引用数                             | <ul> <li>マーナル・WATER MASS<br/>著者名: BRYAN K; LEWIS</li> <li>データを出力するか、リスト:</li> <li>ジャーナル名、抄録、被引</li> <li>ステッブ 2:<br/>以下のフィールドから選択:</li> <li>ジャーナル名</li> <li>ジャーナル名</li> <li>マジャーナル名</li> <li>ロック・アール名</li> </ul>                                                                                                    | KODEL OF THE WORLD (     Su     Su     data     data     d | 9<br>9<br>9<br>製品固有のデータを出<br>文献管理ツー<br>保存<br>7<br>7<br>7<br>7<br>7<br>7<br>7<br>7<br>7<br>7<br>7<br>7<br>7 | けできます。<br>ルヘ<br>マークリストを<br>RefWorks     |
| その1<br>マークリ<br>ペマークリ<br>1つのデー:-<br>マークリマー<br>Web of<br>これ<br>・ドと<br>たい<br>・ドと<br>た指定           | <ul> <li></li></ul>                                                                                                    | リストIに含まれま<br>コードのサマリーラ<br>審者名、タイトル、<br>出力します。<br>Iオブションを非<br>ロード(最大500)<br>ード<br>③ 引用文献*<br>③ 引用文献様                         |                                                                                                    | KODEL OF THE WORLD (     Su     Su     Su     data custories - タベースからよ     用数を出力します。                                                                                                    | り製品固有のデータを出<br>文献管理ツー<br>保存<br>ワトリエクスポートする:<br>INoto Web EndNote<br>在 ▼ 保存                                 | けできます。<br>ルヘ<br>コま?<br>RefWorks         |
| その1<br>マークリ<br>1つのデー:<br>「合計レコー<br>Web of<br>これ<br>、たい<br>・ドと<br>上指定                           | <ul> <li></li></ul>                                                                                                    | U,Z,HIC含まれま<br>コードのサマリーラ<br>著者名、タイトル、<br>出力します。<br>ロオブションを非<br>ロード(最大500)<br>ード<br>ジタイトル<br>引用文献*<br>図月町文献楼<br>目前文献楼<br>目言語 | マーナル2、WATER MASS       著者名: BRYAN K; LEWIS       ボータを出力するか、リスト3       ジャーナル名、抄録、被引       メテッゴ 2:       以下のフィールドから選択:       ビ ジャーナル名       ドキュメントター       キーワード       ソキーナル省町       Web of Scient                                                                                                    | K MODEL OF THE WORLD (     S 山     S MODEL OF THE WORLD (     S 山     S MODEL OF THE WORLD (     S MODEL OF THE WORLD (   | り製品固有のデータを出<br>文献管理ツー<br>保存<br>フトレエクスポートするに<br>dNoto Web EndNote<br>存 マ 保存<br>ポンサー<br>情報<br>読 野            | けできます。<br>ルへ<br>×マークリストを<br>RefWorks    |

#### (文献管理ツールへ保存したレコードの活用方法は

⇒GACoS FAQ 「RefWorks を使うには?」・「EndNote Web を使うには?」へ)

RefWorks を使うには? http://www.dl.itc.u-tokyo.ac.jp/gacos/faq/refw.html

EndNote Web を使うには? http://www.dl.itc.u-tokyo.ac.jp/gacos/faq/enw.html

例題8 **マントルの流動特性(rheology)**に関する、英語の論文を探す。

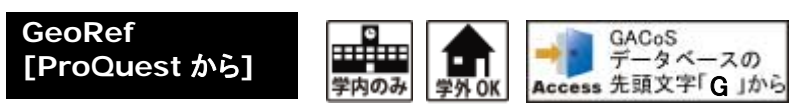

米 国 地 質 学 研 究 所 (American Geological Institute, AGI)が提供する、 地球科学関連の文献データベース。

- ① 検索画面で、キーワード欄に検索語を入力し、検索のアイコンをクリックする。
- ② 検索結果一覧が表示される。(適宜、主題による検索、絞込み、並べ替えなど)
- ③ 図表の検索も可能。
- ④ タイトルをクリックすると、論文書誌情報(図表の場合はキャプションやイメージ等)が表示される。 (検索一覧画面でのプレビューも可能)
- ⑤ 終了時は、画面右下の「セッション終了」でログアウト。

|   | Proguest GeoRef<br>検索   詳細 ~   図形および表   コンテンツ概要                                                                                                    |                                                                                                    |
|---|----------------------------------------------------------------------------------------------------|----------------------------------------------------------------------------------------------------|
| 1 | mantle rheology                                                                                                    | 詳細検索   最近の検索                                                                                                    |
| 2 | 検索結果:3647 * 検索結果内を検索   関連図及び表の検索<br>要素される主題 非表示▲<br>■ Rheology ■ Rheology AND Deformation ■ Rheology AND mantle ■ Rheology AND Viscosity = Inneurose,                                                                                                    | "提案される主題"が表示されるので、適切なものを選択すると<br>主題で検索できる。                                                                                                    |
|   | <ul> <li>Rheology AND crust ● Rheology AND tectorics ● mantle ● Rheology AND Mechanical properties</li> <li>③ 選択したアイテム [クリア]</li> <li>① 1-205選択 簡易表示   詳細表示</li> <li>□ 1 『 Transient Theology of the uppermost mantle beneath the Mojave Desert. 『フレビュー California<br/>Pollitz, Fred F. Earth and Planetary S 選択したデータを印刷、メール送信、<br/>explained with a transient Theolog.<br/>and upper mantle demonstrates RefWorks 等へ保存</li> <li>…approximately 2 years. The inferred mantee of the transient properties in a stift 軸/扮發 (PArticle Link)</li> <li>2 Inferences on mattle rheology from creep:<br/>Ranalli, G. GeoResearch Forum 3-4 (1998): 3<br/>Estimation of the rheology of the mantle framework is controlled by the creep properties<br/></li></ul> | <ul> <li>● 印刷 ● 書記情報 ● エクスポート/爆存</li> <li>● 結果の並べ替え:</li> <li>● 関速度 ●</li> <li>● 並び替え</li> <li>● 以ソースタイプ</li> <li>● 学術講演会論文および資料 (1500)</li> <li>● 書籍(151)</li> <li>● レポート(4)</li> <li>● 他の情報源 (3)</li> <li>その他のオブション</li> </ul> |
| 4 | <ul> <li></li></ul>                                                                                                    | <ul> <li>・・・・・・・・・・・・・・・・・・・・・・・・・・・・・・・・・・・・</li></ul>                                                                                                    |
|   | List of Numerical Experiments Describing the Variations in Model Setup[<br>収録論文:<br>Small-scale convection at a continental back-arc to crat<br>Application to the southern Canadian Cordillera<br>Hardebol, N J; Pysklywec, R N; Stephenson, R. Journal of Ge<br>Earth 117. B01 (Jan 28, 2012).<br>種類: Table<br>図、フルサイズで閲覧できます                                                                                                    | ton transition:                                                                                                    |